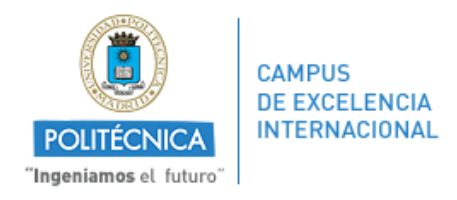

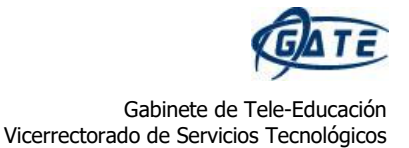

## ¿Cómo utilizar el editor *PDF* para corregir tareas?

Cuando un estudiante responde a una tarea enviando un pdf, disponemos de un **editor PDF** con el cual realizar las correcciones necesarias sobre el mismo documento y dejarlo disponible para su revisión por parte del alumno. En este manual mostramos cómo funciona.

En primer lugar, hay que recalcar que el archivo enviado por el alumno debe encontrarse en formato PDF para que el profesor pueda editarlo.

Entramos en Moodle y nos dirigimos a la tarea que queremos calificar.

| Tema 1     |  |  |
|------------|--|--|
| Práctica 1 |  |  |

Una vez dentro, vamos a "Ver/Calificar todas las entregas".

| Práctica 1                |                                               | ¢ |
|---------------------------|-----------------------------------------------|---|
| TAREA 1.pdf 🕂             |                                               |   |
| Sumario de calificaciones |                                               |   |
| Participantes             | 14                                            |   |
| Enviados                  | 1                                             |   |
| Pendientes por calificar  | 1                                             |   |
| Fecha de entrega          | viernes, 17 de agosto de 2018, 00:00          |   |
| Tiempo restante           | 5 horas 39 minutos                            |   |
|                           | Ver/Calificar todas las entregas Calificación |   |

Buscamos al alumno que queremos evaluar y, en la columna de **"Calificación"**, pulsamos sobre calificación.

| Seleccionar | Imagen<br>del<br>usuario | Nombre /<br>Apellido(s) | Dirección de correo | Estado                       | Calificación | Editar | Última<br>modificación<br>(entrega)       | Archivos enviados<br>—                              | Última<br>modificación<br>(calificación) | Comentarios de<br>retroalimentación | Anotación<br>PDF | Archivos de<br>retroalimentación | Calificación<br>final |
|-------------|--------------------------|-------------------------|---------------------|------------------------------|--------------|--------|-------------------------------------------|-----------------------------------------------------|------------------------------------------|-------------------------------------|------------------|----------------------------------|-----------------------|
|             | 0                        | Alumno<br>Pruebas 1     | alumno1@pruebas.es  | Enviado<br>para<br>calificar | Calificación |        | jueves, 16 de<br>agosto de 2018,<br>18:17 | PRÁCTICA<br>1 - ALUMNO<br>DEMO.pdf +<br>Exportar al | -                                        |                                     |                  |                                  | -                     |

Directamente se nos abre el editor de PDF con el documento en la parte de la izquierda.

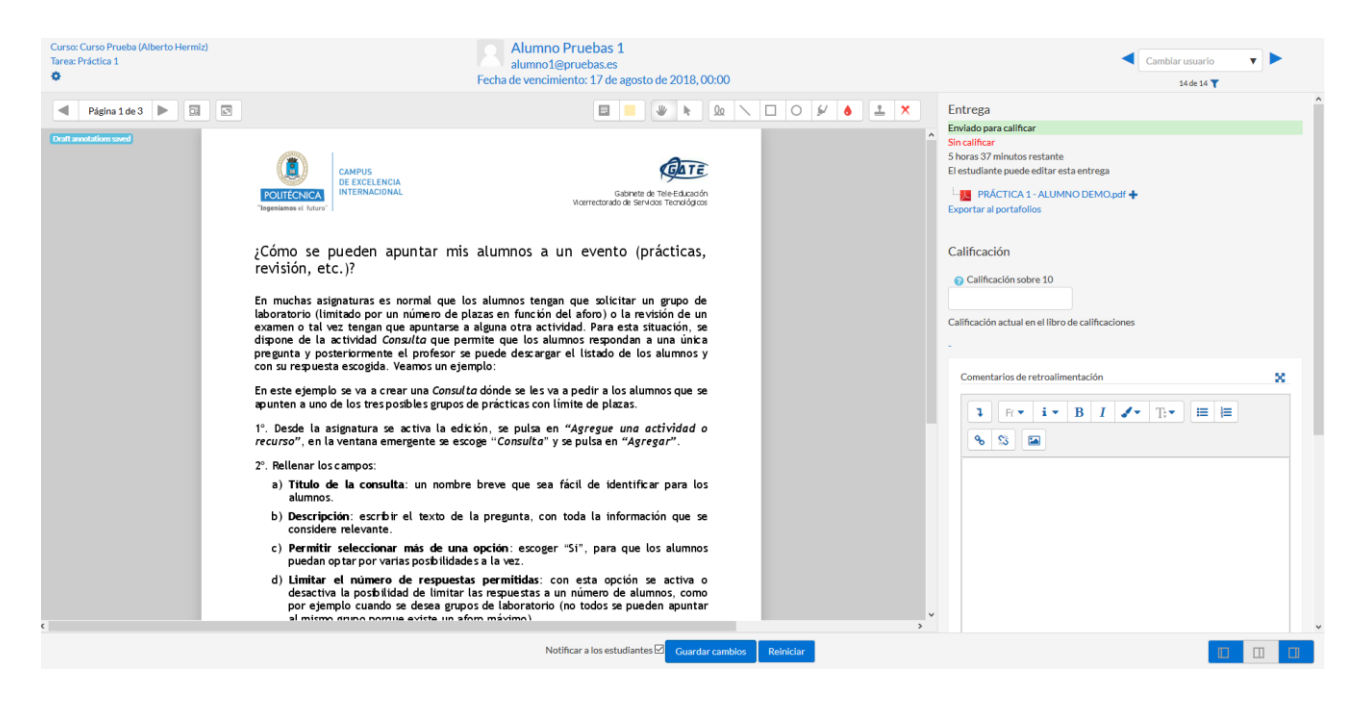

Si el archivo contiene varias páginas, estas se mostrarán de una en una.

A continuación, se explica brevemente qué opciones existen en la edición de PDF.

| Página 1 de 3 | Pasar de página en caso de que el documento contenga<br>varias páginas.                                                     |
|---------------|----------------------------------------------------------------------------------------------------|
|               | Buscador mediante palabras claves los comentarios que hemos puesto.                                                         |
|               | Insertar un campo de texto en forma de post-it. Elección del color.                                                         |
| *             | Seleccionar cualquier elemento para poder moverlo, editarlo y/o borrarlo.                                                   |
| & \ □ 0 ¥ ♦   | Introducción de un lápiz de escritura libre. Línea.<br>Cuadrado. Circunferencia. Resaltado de texto. Elección del<br>color. |
| ₹ ✓           | Introducción de sellos o marcas de diferentes tipos.                                                                        |

Una vez acabada la edición, cerramos el editor y en la parte inferior de la pantalla pulsamos sobre **"Guardar cambios"**.

Cuando el alumno acceda a la tarea, podrá descargarla para ver las correcciones/anotaciones realizadas por el profesor.

## Comentario

| Calificación                     | 8.5 / 10.0                          |
|----------------------------------|-------------------------------------|
| Calificado sobre                 | jueves, 16 de agosto de 2018, 18:41 |
| Calificado por                   | Profesor Prueba Curso               |
| Comentarios de retroalimentación | Genial trabajo.                     |
| Anotación PDF                    | Alumno Pruebas 1_1376_0.pdf +       |

Para más información, pueden consultar el Manual de Moodle 3.3 para el profesor (<u>http://oa.upm.es/51708/</u>).

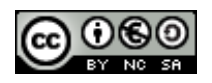